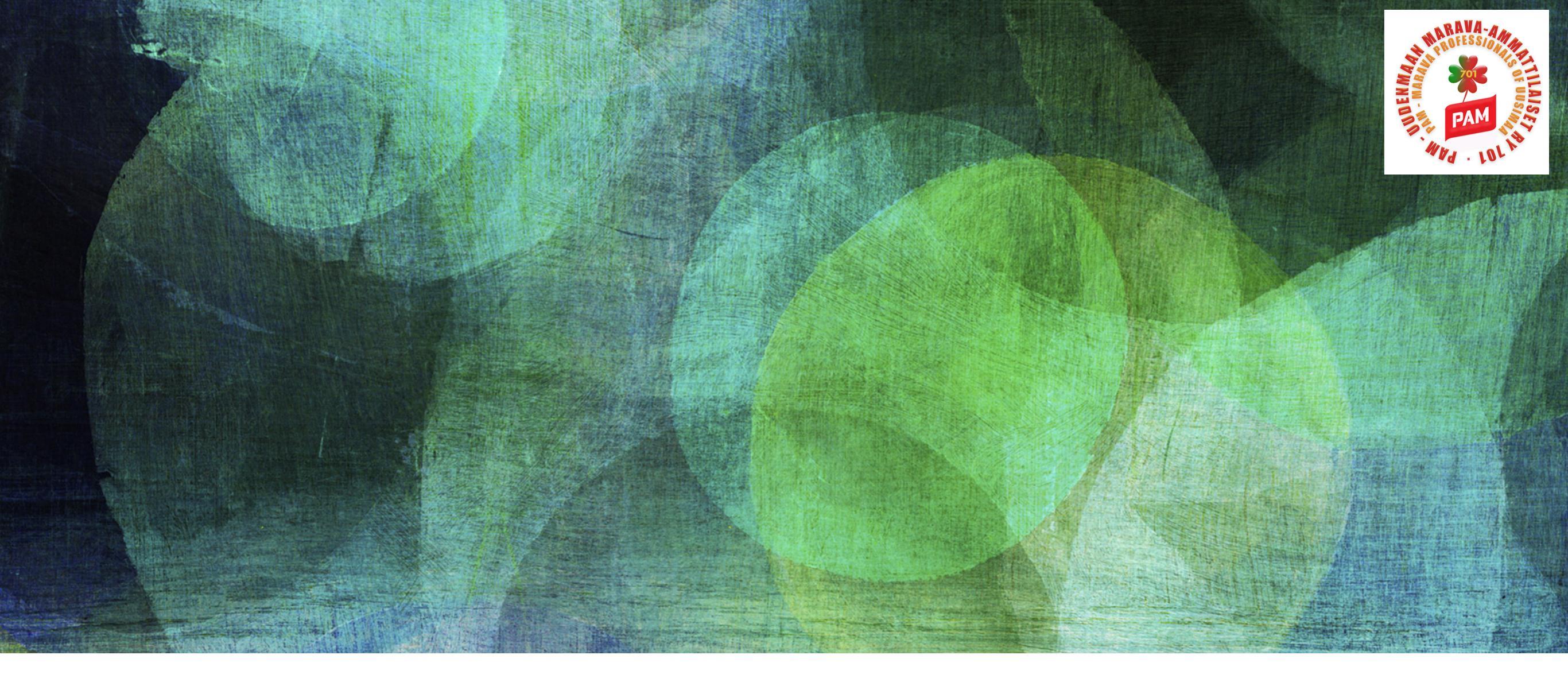

# VEROKORTTI

Step by step - näin muutat veroprosenttisi ansiosidonnaista päivärahaa varten

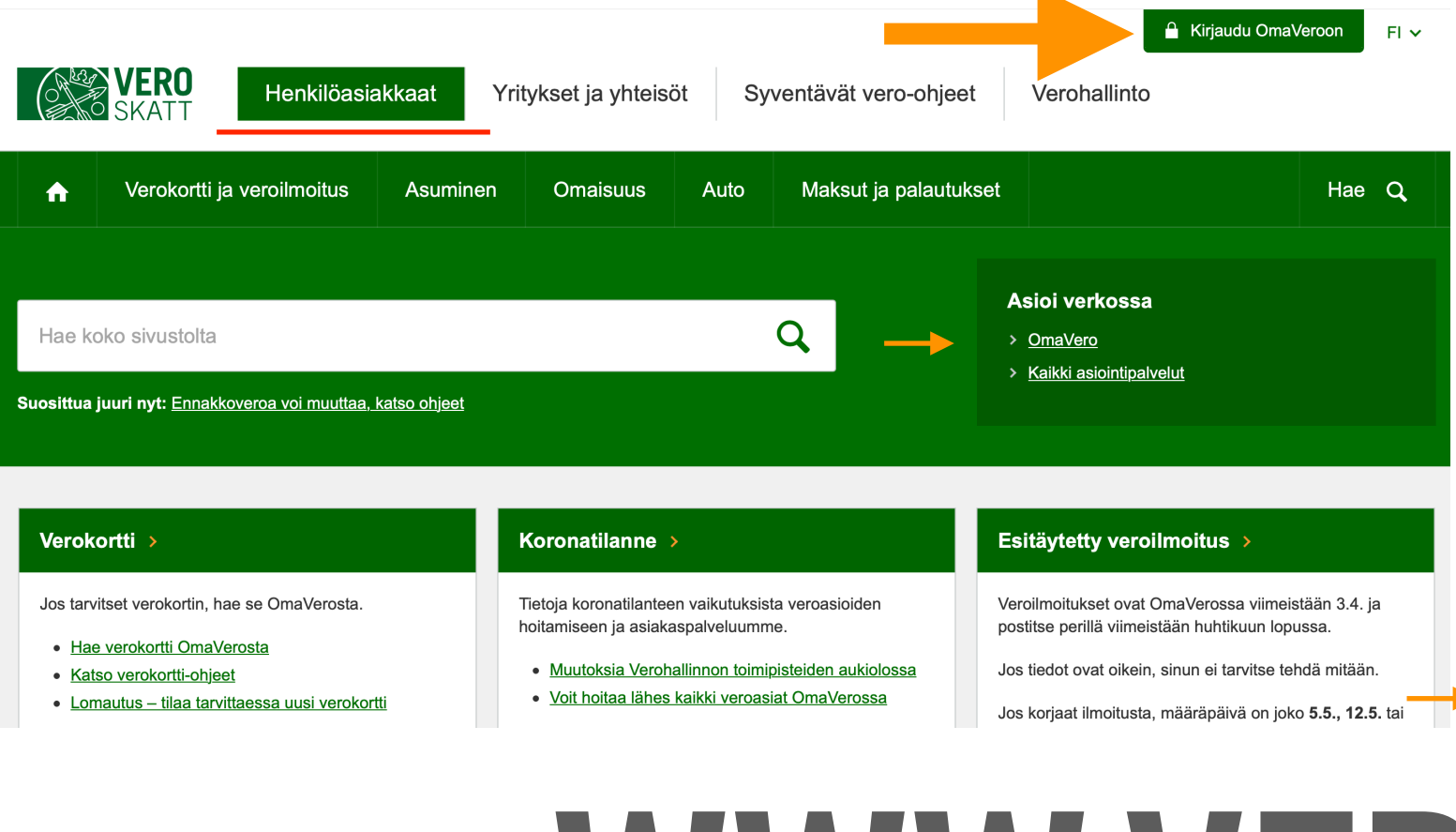

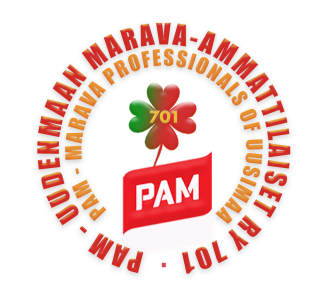

Klikkaa kirjaudu OmaVeroon. Aukeaa alla oleva kuva. Kirjaudu sisään – painikkeesta pääset valitsemaan pankin, varmenteen tai tunnisteen, jolla haluat kirjautua.

### OmaVero

OmaVerossa voit hoitaa lähes kaikki veroasiat.

Kirjaudu pankkitunnuksilla, mobiilivarmenteella tai Katso-tunnisteella. Jos asioit toisen puolesta, tarvitset <u>valtuuden</u>.

► Kirjaudu sisään →

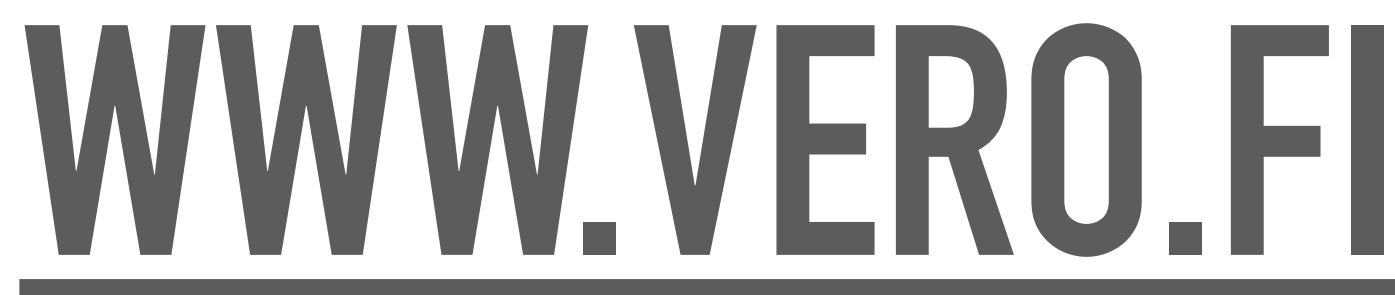

Myös Verohallinon sivuilta löytyy kuvalliset ohjeet (alla suora linkki Verohallinon ohjeeseen).

<u>https://www.vero.fi/henkiloasiakkaat/verokortti-ja-veroilmoitus/verokortti/etuudet/verokortti-ja-veroilmoitus/verokortti/etuudet/verokortti-ja-verokortti-ja-verokortti-ja-verokortti/etuudet/verokortti-ja-verokortti-ja-verokortti-ja-verokortti/etuudet/verokortti-ja-verokortti-ja-verokortti-ja-verokortti-ja-verokortti-ja-verokortti-ja-verokortti-ja-verokortti-ja-verokortti-ja-verokortti-ja-verokortti-ja-verokortti-ja-verokortti-ja-verokortti-ja-verokortti-ja-verokortti-ja-verokortti-ja-verokortti-ja-verokortti-ja-verokortti</u>

# SISÄÄNKIRJAUTUMINEN

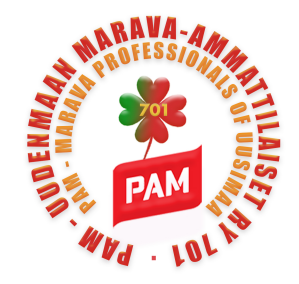

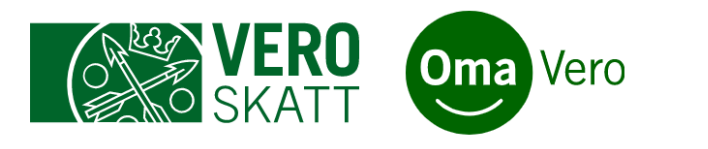

1. <u>Kirjaudu OmaVeroon (avautuu uuteen ikkunaan)</u> Kun kirjaudut OmaVeroon, sinun täytyy tunnistautua sähköisesti.

Tarvitset esimerkiksi verkkopankkitunnukset tai mobiilivarmenteen.

## **OmaVero**

OmaVerossa voit hoitaa lähes kaikki veroasiat.

Kirjaudu pankkitunnuksilla, mobiilivarmenteella tai Katso-tunnisteella. Jos asioit toisen puolesta, tarvitset <u>valtuuden</u>. Katso-tunnistetta ja -valtuuksia voit käyttää enää 30.4.2021 asti.

## Täältä löydät lisää ohjeita.

### Ohjeita

- Näin teet verokortin
- Esitäytetyn veroilmoituksen täyttöohje
- <u>Kaikki OmaVero-ohjeet henkilö- ja</u> <u>yritysasiakkaille</u>

Kirjaudu sisään 🔉

Kun olet kirjautunut sisään tunnuksilla, klikkaa omat veroasiat.

# TUNNISTAUTUMINEN

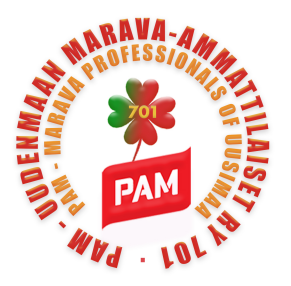

#### verkkopankkisi. Olet tunnistautumassa palveluun Verohallinnon asiointipalvelu Valitse tunnistustapa (M) OP Π Nordea Varmennekortti Mobiilivarmenne Osuuspankk Nordea S-Pankki Handelsbanken **ÀLANDSBANKEN** Danske Bank Handelsbanken Ålandsbanken S-Pankki Aktia G omadp Aktia POP Pankki Säästöpankki Oma Säästöpankki

Valitse tunnistautumiseen oma

# Saat pankista riippuvan tunnistaumisvahvistuksen ja sen jälkeen verohallinnon tunnistautumisvahvistuksen.

olet tunnistautumassa palveluun Verohallinnon asiointipalvelu

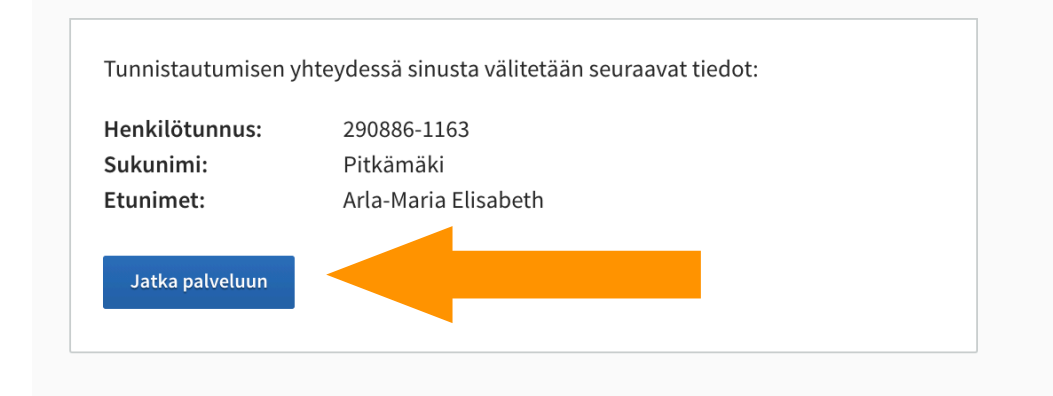

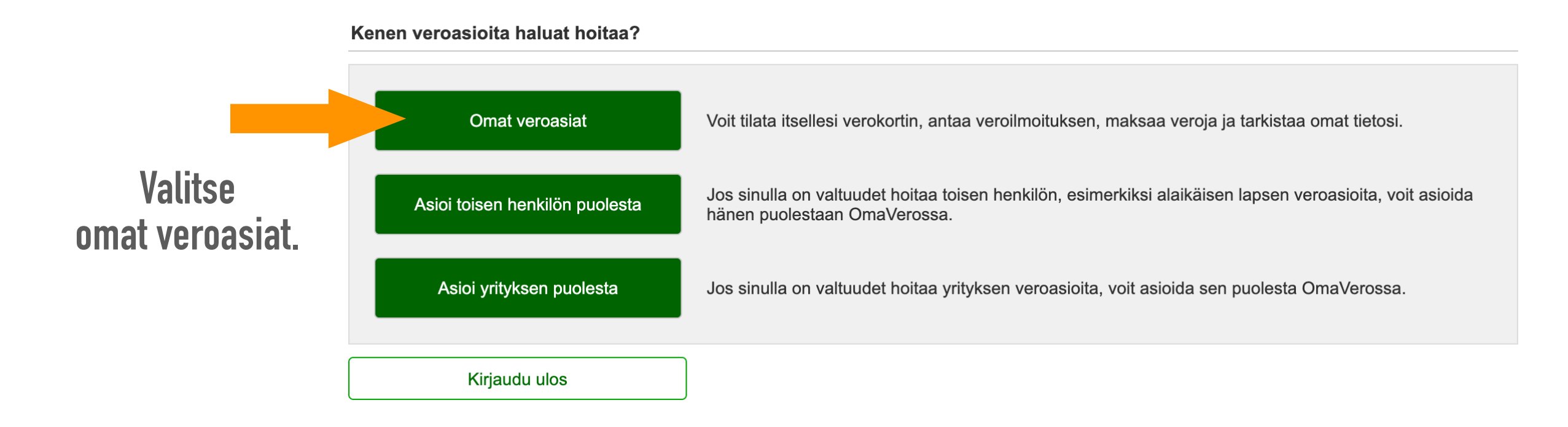

# **VEROKORTIT JA ENNAKKOVERO**

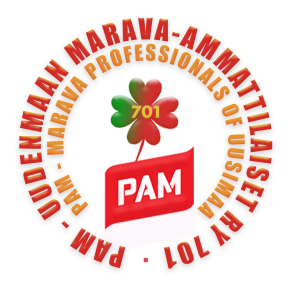

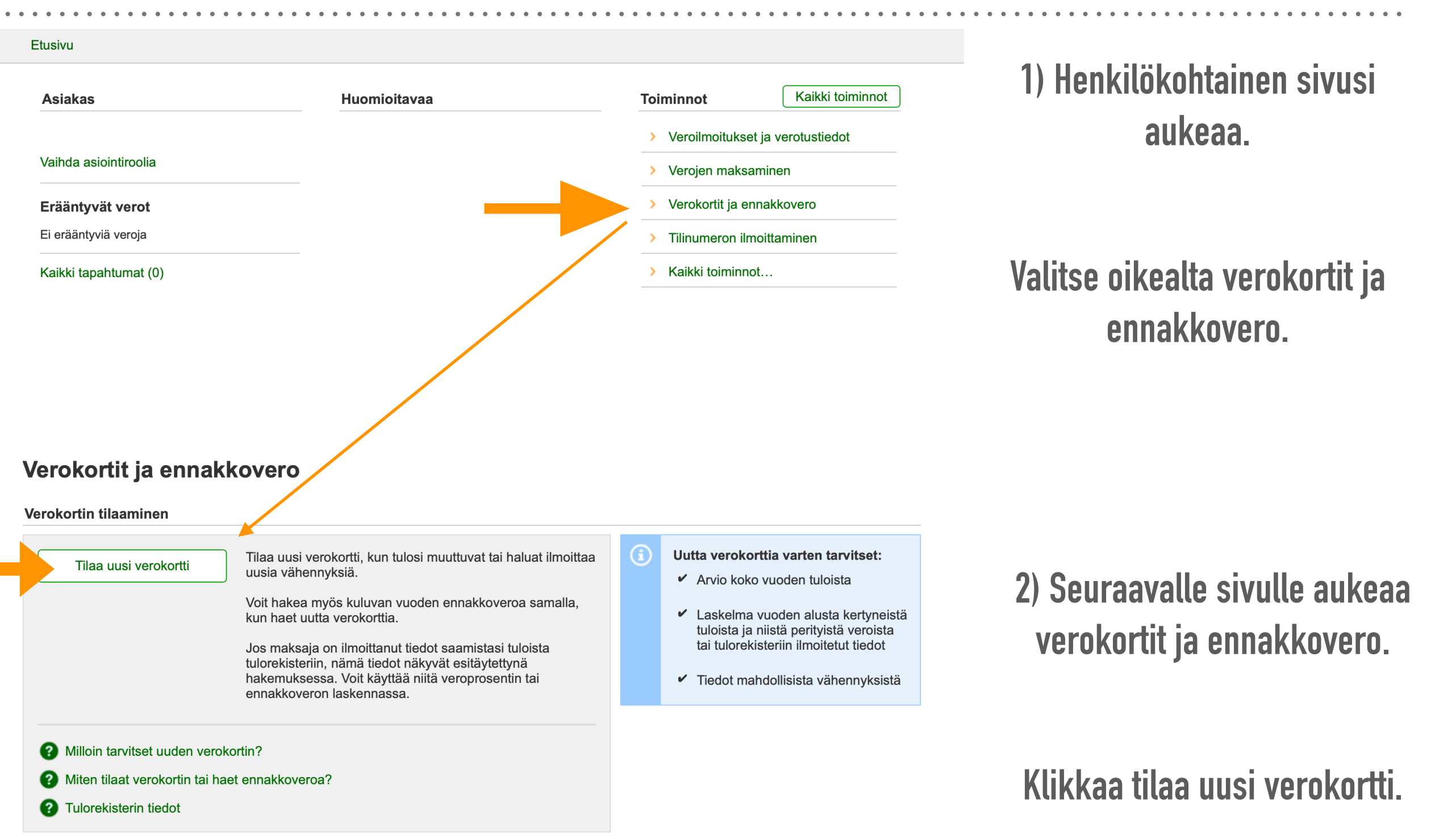

# VEROKORTTI- JA ENNAKKOVEROHAKEMUS 2020

#### Verokortti- ja ennakkoverohakemus 2020

| ustiedot                                                                                              |                                              | Tieto | jen tarkistaminen                                                                                                    |
|----------------------------------------------------------------------------------------------------|----------------------------------------------|-------|----------------------------------------------------------------------------------------------------|
| <ul> <li>Asiakastiedot</li> <li>ilanne 27.03.2020</li> <li>Nimi</li> <li>ilanne 31.12.2019</li> </ul> |                                              | 3     | Asiakastiedot<br>Tällä sivulla näkyvät verotukseen<br>vaikuttavat asiakastietosi.<br>Tulot ja vähennykset<br>Tarkista tietosi tuloista ja<br>vähennyksistä seuraavissa<br>vaiheissa. Jos ilmoitat muutoksia<br>verotettaviin tuloihin, saat uuden<br>verokortin. Jos teet muutoksia<br>ennakkoveron alaisiin tuloihin, saat |
| Kotikunta                                                                                             | Helsinki<br>Evankelisluterilainen seurakunta | 9     | uuden laskelman ennakkoverosta.                                                                                                    |

#### Lisätietojen antajan yhteystiedot

| _  |                                                                                                    |
|----|----------------------------------------------------------------------------------------------------|
|    | Omat yhteystiedot käyttäjäprofiilista                                                                                                    |
|    | Jos olet tallentanut yhteystietosi OmaVeron käyttäjäprofiiliin, ne näkyvät automaattisesti tässä.<br>Voit muuttaa yhteystietojasi käyttäjäprofiilissa. |
| ١i | mi                                                                                                    |
| ינ | uhelinnumero                                                                                                    |
|    | Muut vhtevstiedot                                                                                                    |
| )  | Muut yhteystiedot                                                                                                    |

Ilmoita muut yhteystiedot, jos joku muu antaa puolestasi lisätietoja tätä ilmoitusta koskevissa asioissa tai haluat käyttää muita kuin käyttäjäprofiiliin tallennettuja yhteystietojasi.

Tallenna keskeneräisenä

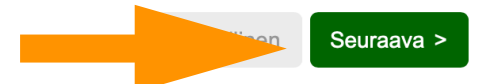

Aukeaa Taustatiedot välilehti, jolla on sinun omat tietosi.

Alhaalla on palkki, josta pääset liikkumaan seuraavalle ja edelliselle sivulle. Voit myös halutessasi missä vaiheessa tahansa tallentaa verokortin keskeneräisenä ja jatkaa sitä myöhemmin.

Siirry 'Seuraava'-näppäimestä eteenpäin.

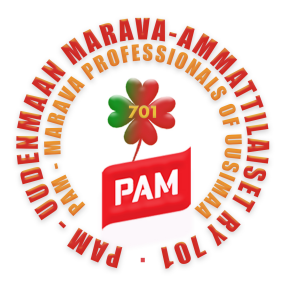

# ESITÄYTETYT TULOT JA VÄHENNYKSET

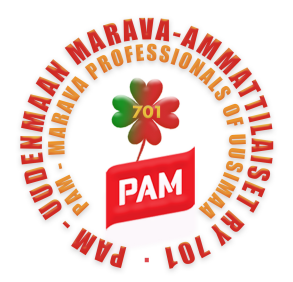

#### 1. Taustatiedot

2. Esitäytetyt tulot ja vähennykset

3. Muut tulot

4. Muut vähennykset

5. Toimitustapa

6. Esikatsele ja lähetä

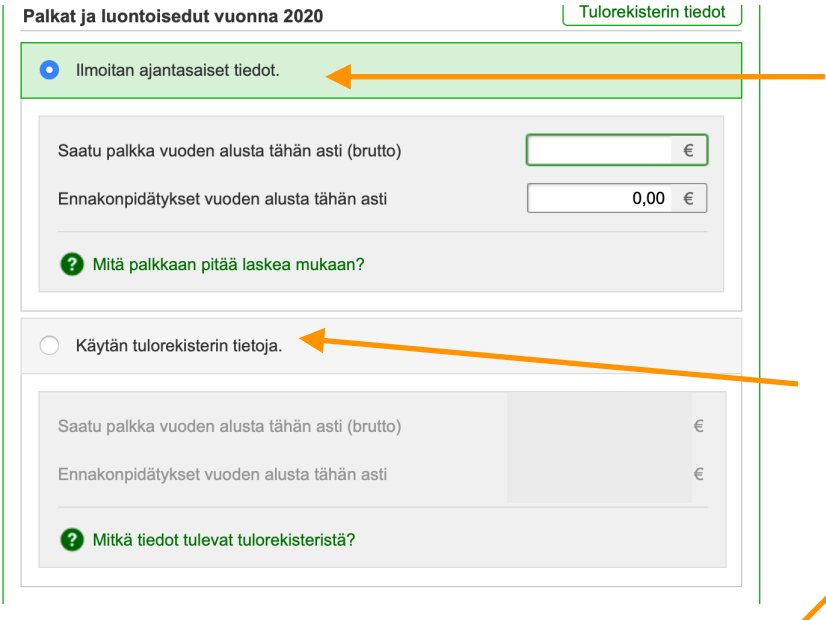

Voit ilmoittaa itse koko vuoden tulot (viimeisimmästä palkkakuitista löytyy sekä tulot että otetut ennakonpidätykset).

Tai laita täppä kohtaan käytän tulorekisterin tietoja, jolloin tiedot tulevat tulorekisteristä näytölle automaattisesti.

| Käytän tulorekisterin tietoja.                 |   |
|------------------------------------------------|---|
| Saatu palkka vuoden alusta tähän asti (brutto) | € |
| Ennakonpidätykset vuoden alusta tähän asti     | € |
| Mitkä tiedot tulevat tulorekisteristä?         |   |

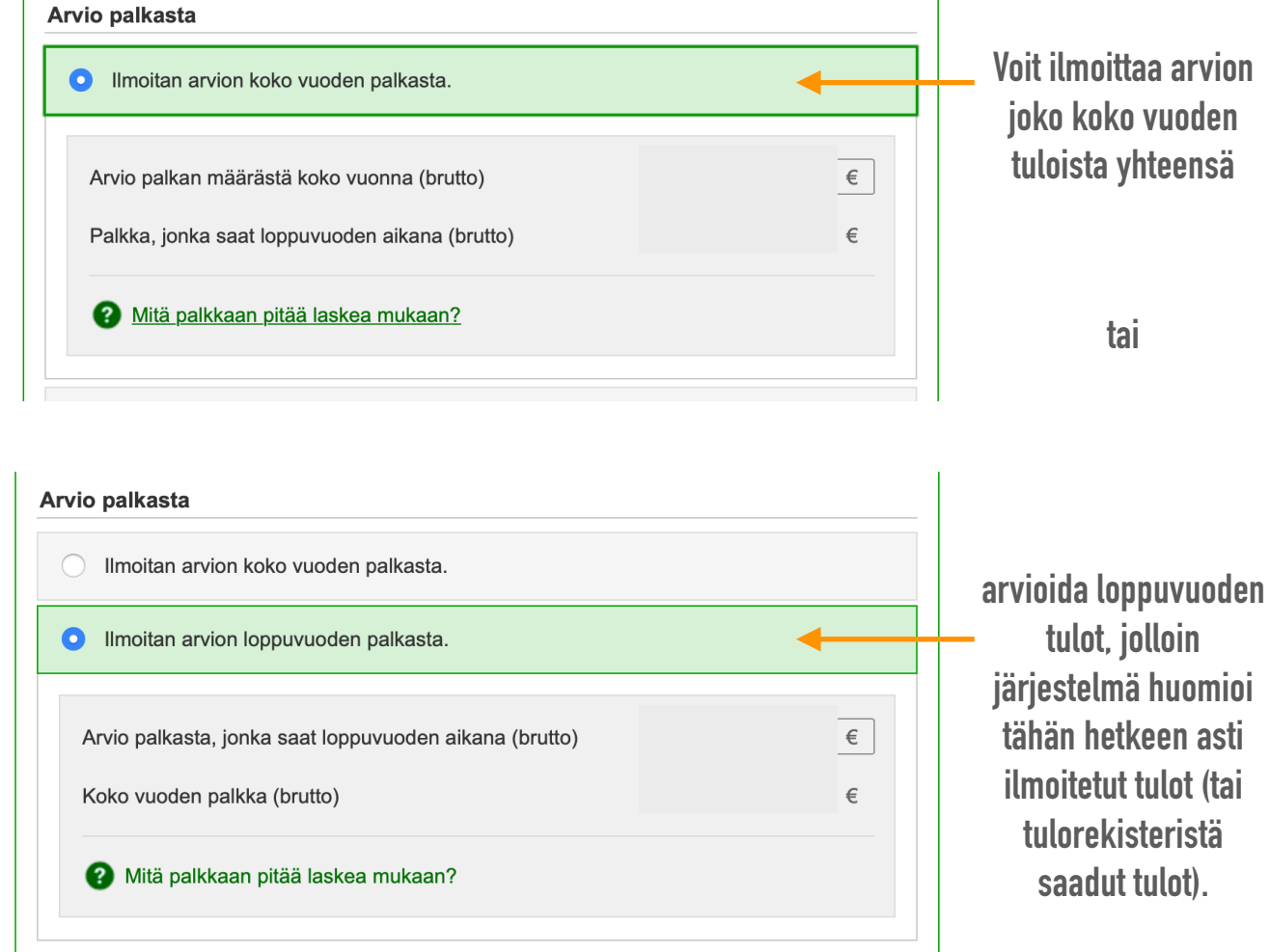

### Siirry Seuraava-näppäimestä eteenpäin

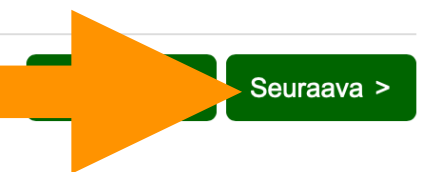

# MUUT TULOT – ETUUDET

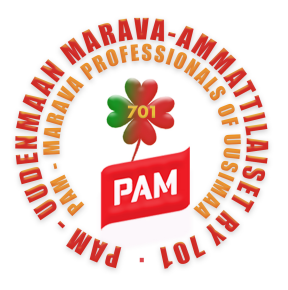

### Verokortti- ja ennakkoverohakemus 2020

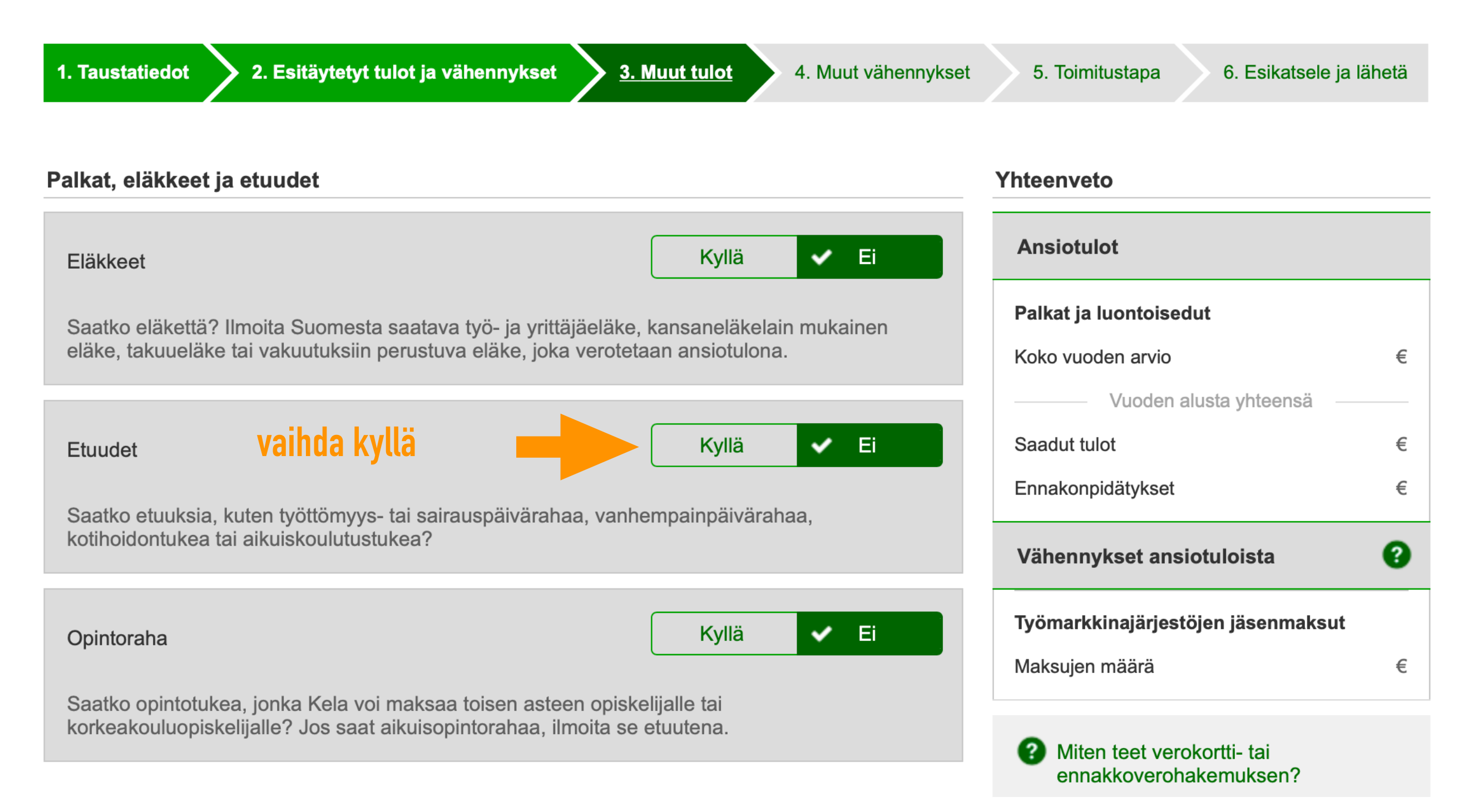

# ETUUDET

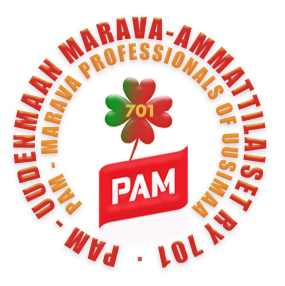

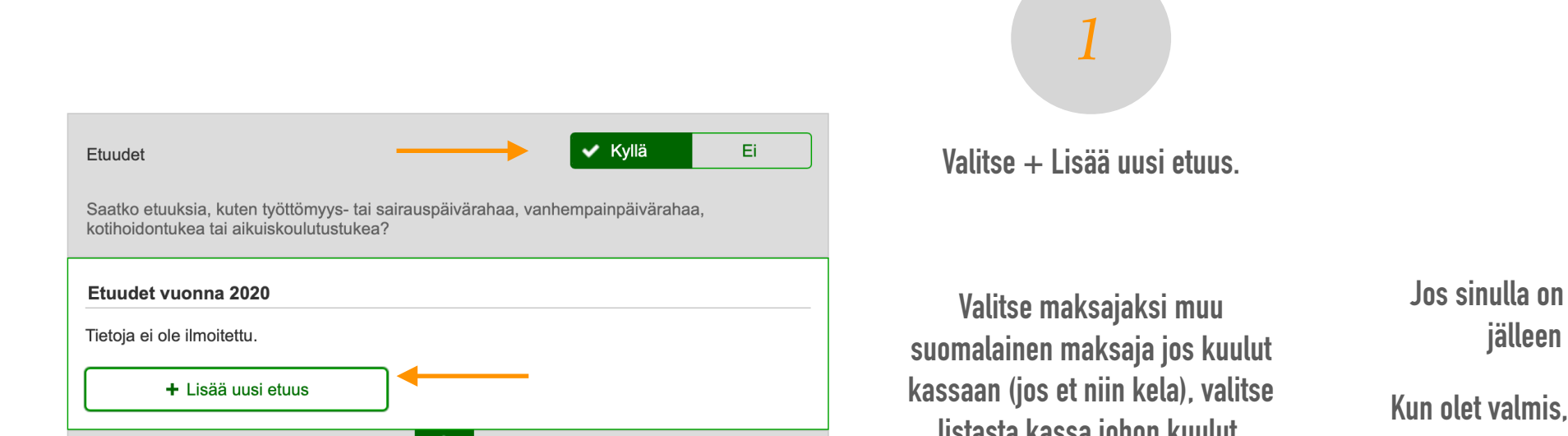

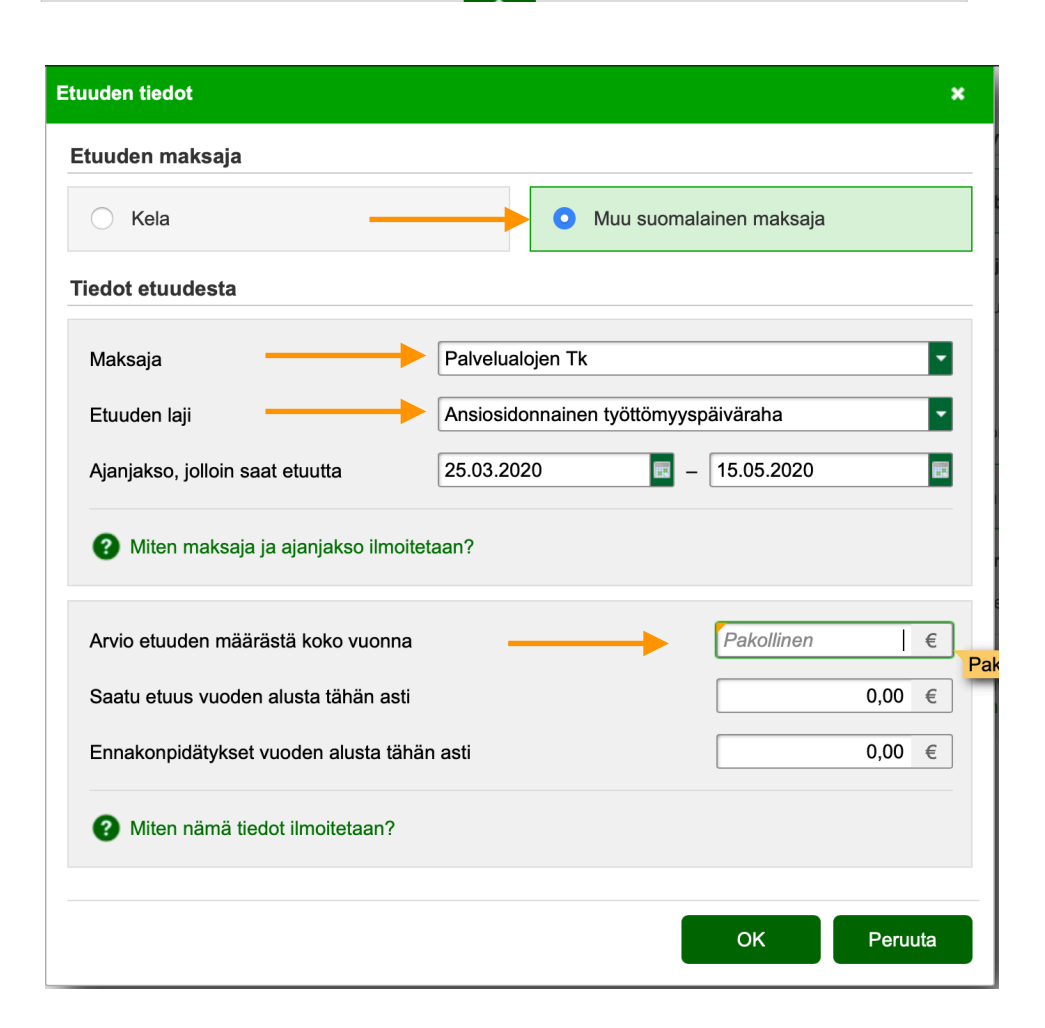

listasta kassa johon kuulut. Pamilaiset valitsevat: Palvelualojen tk.

> Etuuden lajiksi valitse ansiosidonnainen työttömyyspäiväräha.

Ajanjaksoksi laitat lomautusajanjakson jonka löydät työnantajan sinulle antamasta lomautusilmoituksesta.

Arvioi etuuden määrä koko jaksolta.

jos olet jo saanut etuutta tänä vuonna niin kirjaa myös ne sekä niiden ennakonpidätykset. Muutoin jätä kaksi alimmaista tyhjäsi ja paina OK.

2

Jos sinulla on tiedossa useampi lomautusajanjakso valitse jälleen uusi etuus ja toimi kuin aikaisemmin.

Kun olet valmis, valitse alhaalta seuraava ja pääset jatkamaan ilmoituksen tekoa.

| Etuudet vuonna 2020                        |                         |
|--------------------------------------------|-------------------------|
| Ansiosidonnainen työttömyyspäiväraha       |                         |
| Etuuden maksaja                            | Palvelualojen Tk        |
| Ajanjakso, jolloin saat etuutta            | 25.03.2020 - 15.05.2020 |
| Arvio etuuden määrästä koko vuonna         | €                       |
| Saatu etuus vuoden alusta tähän asti       | 0,00 €                  |
| Ennakonpidätykset vuoden alusta tähän asti | 0,00 €                  |
| Muokkaa                                    |                         |
| + Lisää uusi etuus                         |                         |
| Etuudet yhteensä                           | €                       |

# **MUUT VÄHENNYKSET**

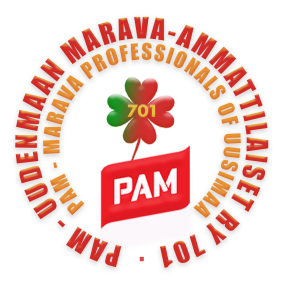

### Verokortti- ja ennakkoverohakemus 2020

| 1. Taustatiedot 2. Esitäytetyt tulot ja vähennykset                                                                                                    | 3. Muut tulot 4. Muut vähennykset                                |
|----------------------------------------------------------------------------------------------------|------------------------------------------------------------------|
| Yleisimmät vähennykset                                                                                                    |                                                                  |
| Matkakulut                                                                                                    | Kyllä 🗸 Ei                                                       |
| Onko sinulla asunnon ja työpaikan välisiä matkakuluja? Voit käytettävissä olevan kulkuneuvon mukaan, jos omavastuuos                                                        | vähentää ne laskettuna halvimman<br>suus ylittyy.                |
| Kotitalousvähennykset                                                                                                    | Kyllä 🗸 Ei                                                       |
| Oletko teettänyt kotitalous-, remontti- tai hoitotyötä? Voit saa<br>ostanut työn ennakkoperintärekisteriin merkityltä yritykseltä t                                         | ada kotitalousvähennystä, kun olet<br>tai palkannut työntekijän. |
| Velan korot                                                                                                    | Kyllä 🗸 Ei                                                       |
| Onko sinulla vähennettäviä velan korkoja? Asuntovelan ja tu<br>korot voi vähentää maksuvuoden pääomatuloista joko kokor<br>käyttötarkoitus ratkaisee, saako korot vähentää. | ulonhankkimisesta johtuvan velan<br>naan tai osittain. Velan     |
| Tulonhankkimismenot                                                                                                    | Kyllä 🗸 Ei                                                       |
| Onko sinulla tulonhankkimiseen liittyviä menoja? Näitä meno<br>työhuoneeseen, työvälineisiin ja materiaaleihin liittyvät meno<br>elantokustannukset.                        | oja ovat koulutukseen,<br>ot sekä lisääntyneet                   |

Muut vähennykset osiossa voit ilmoittaa muista vähennyksistä.

MM. matkakuluista, kotitalousvähennyksestä, asuntovelan koroista tai muista tulonhankkimismenoista.

Jos on vähennyksiä, valitse oikea kohta ja kyllä. Lisää vähennykset.

Kun olet valmis valitse seuraava sivun oikeasta alalaidasta.

# TOIMITUSTAPA

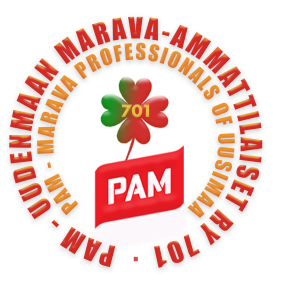

Valitse verokortin toimitustapa ja voimaantulopäivä.

Huom. Palvelualojen tlk saa verokortin ja tiedon veroprosentista automaattisesti.

Kun olet valmis, klikkaa 'seuraava'.

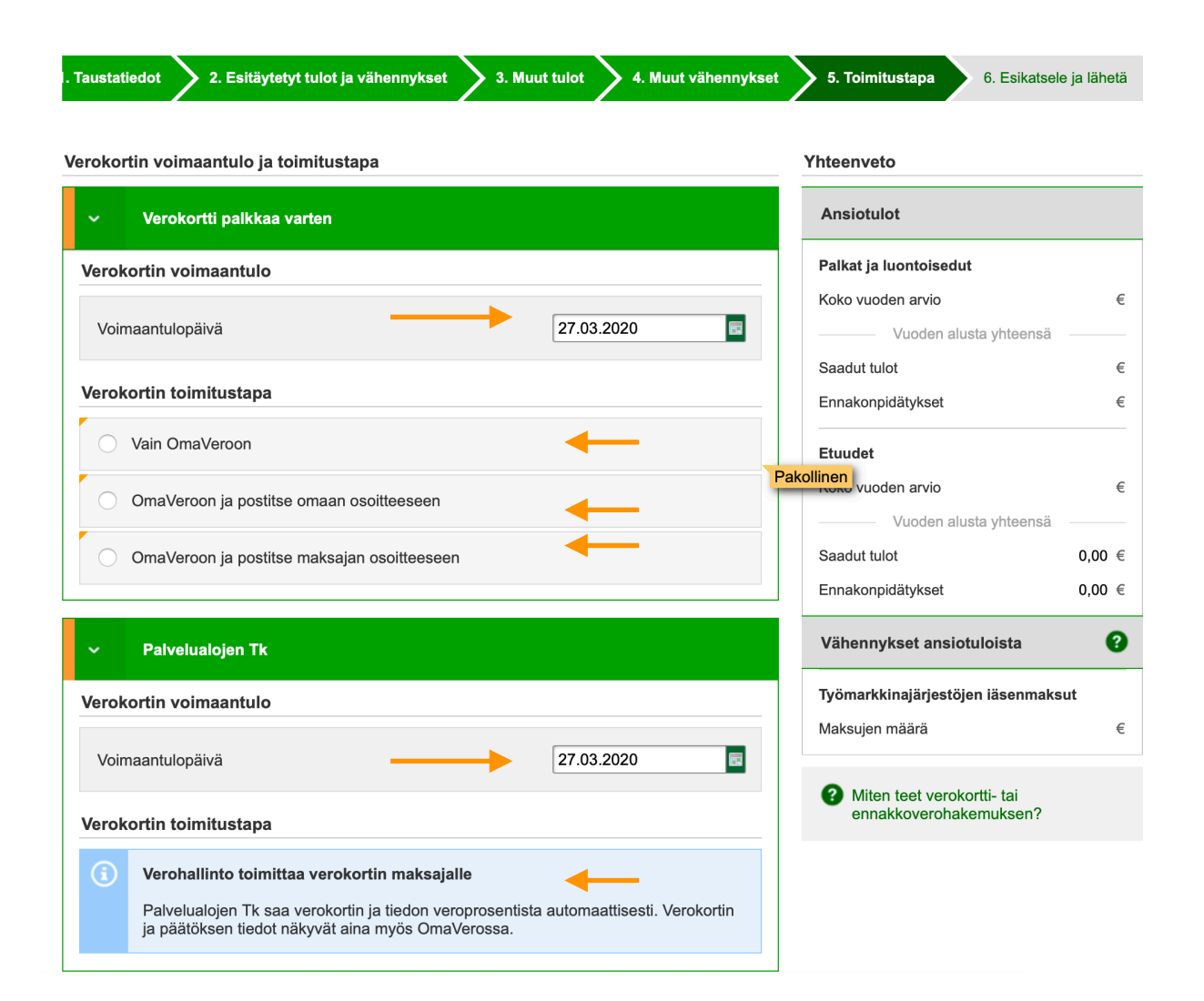

Tarkasta että ilmoittamasi tiedot ovat oikein

Kysy OmaVerosta Chat on tarvittaessa apunasi koko prosessin ajan.

# ESIKATSELE JA LÄHETÄ

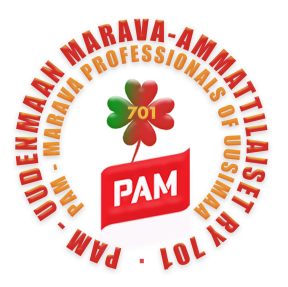

#### Verokortti- ja ennakkoverohakemus 2020

Vähennykset

>

Verokortit

Verokortin tiedot

Veroprosentti Lisäprosentti

Tuloraja

Verokortin toimitustapa

Vain OmaVeroon

Vähennykset ansiotuloista

Työmarkkinajärjestöjen jäsenmaksut

Laskennalliset vähennykset

Verokortti palkkaa varten

Maksuien määrä koko vuonna

. . . .

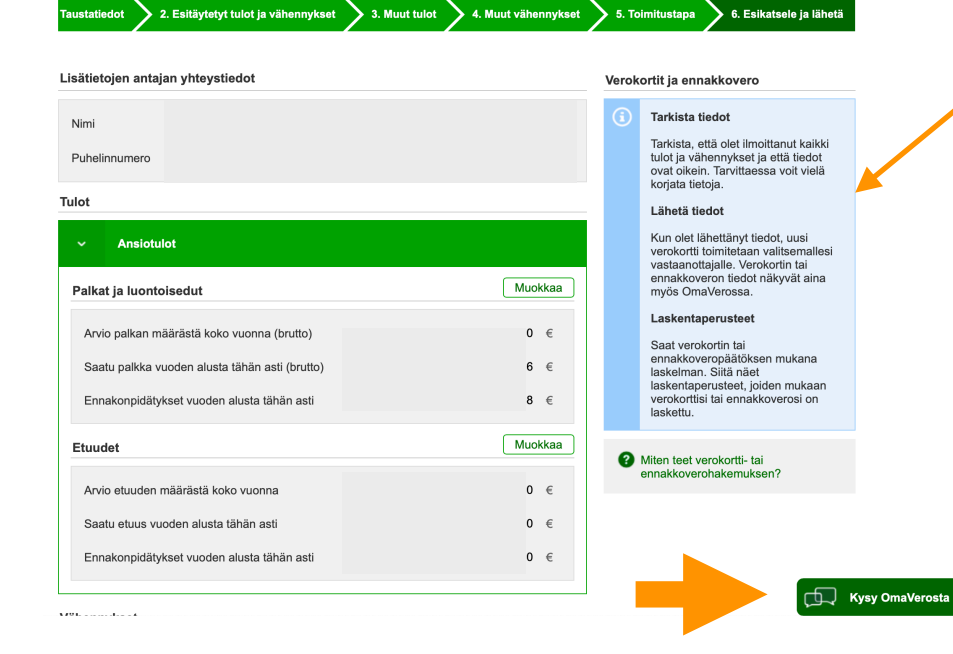

Muokkaa

11,50 %

37,00 %

€

Muokkaa

€

#### Tarkasta että ilmoittamasi tiedot ovat oikein.

### Kysy OmaVerosta Chat on tarvittaessa apunasi koko prosessin ajan.

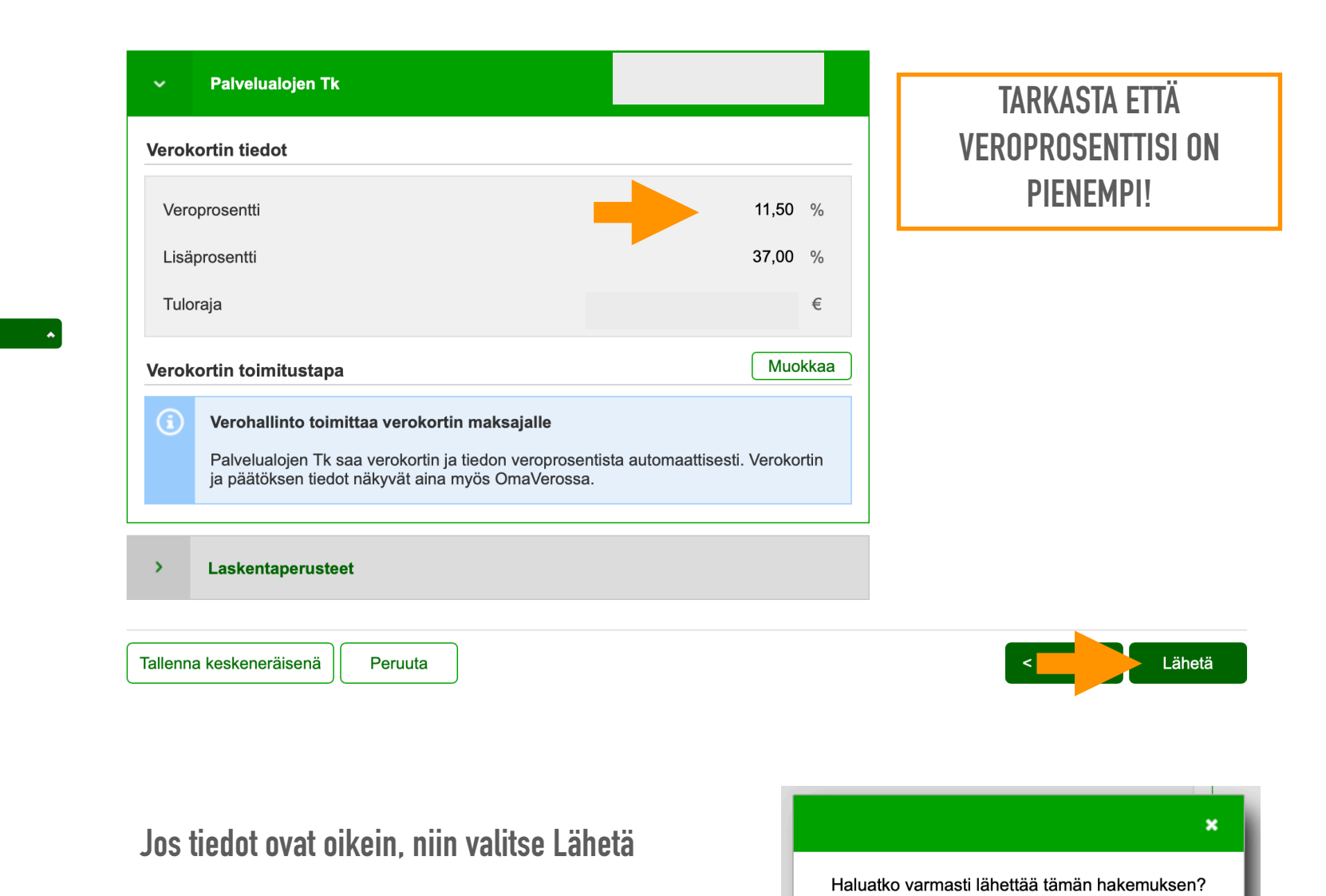

OK

tiedon veroproser

Peruuta

ja sen jälkeen OK.

# **VEROKORTIN TULOSTUS / TALLENNUS**

OK

#### Verokortti- ja ennakkoverohakemus

Tiedot on l\u00e4hetetty. Odota hetki.

#### Verokortti- ja ennakkoverohakemus 2020

Verohallinto on vastaanottanut hakemuksesi.

#### Verokorttisi ovat valmiita.

Verokorttisi toimitetaan automaattisesti haluamillesi vastaanottajille, jos valitsemasi toimitustapa on muu kuin "Vain OmaVeroon". OmaVerossa verokortit ja ennakkoveropäätös ovat nähtävissä Verokortit ja ennakkovero sivulla ja postilaatikossa. Voit tallentaa verokortit pdf-tiedostoina tai tulostaa ne.

| Ilmoitus:    |  |
|--------------|--|
| Asiakas:     |  |
| Lähetysaika: |  |
| <b>T</b>     |  |

### Verokortti- ja ennakkoverohakemus 2020

Tunnus:

#### Omat verokortit

Käytä aina voimassa olevaa verokorttia. Vanhemmat verokortit ovat OmaVeron postilaatikossa. Ennen marraskuuta 2018 tehdyt verokortit eivät näy OmaVerossa.

Onko verokortin avaamisessa ongelmia? Ohje ponnahdusikkunoiden sallimiseksi (vero.fi)

#### Verokortti palkkaa varten

| Veroprosentti                                                           |  |  |  |  |
|-------------------------------------------------------------------------|--|--|--|--|
| Lisäprosentti                                                           |  |  |  |  |
| Tuloraja                                                                |  |  |  |  |
| Verokortin voimassaoloaika                                              |  |  |  |  |
|                                                                         |  |  |  |  |
| Avaa verokortti (pdf)       Iten veroprosentti ja tuloraja määräytyvät? |  |  |  |  |

Lähetyksen jälkeen odota hetki,

sinulle aukeaa verohallinnon sivu, joka vahvistaa että verohallinto on vastaanottanut hakemuksesi.

Vieritä sivua alaspäin ja näet kohdan Verokortti palkkaa varten.

Klikkaa 'Avaa verokortti (pdf)'.

Sinulle aukeaa uusi verokorttisi, jonka voit halutessasi tulostaa ja tallentaa. Verokortti on omaverosta saatavilla myös myöhemmin.

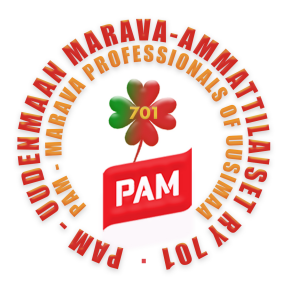